管理员锁定有以下两种情况:

- 登入密码输入错误次数过多
- 后台直接锁定该管理员账号

## 解锁方法

- 使用拥有修改管理员权限的账号登录后台,人工解锁
- 修改数据库admin表 lockStatus[]loginErrorCount 字段的值改为0,如密码已忘记,可将 password 字段的值改为[]f034729e00b7875432699f0e231a10c5 []此密码为 Aa123456

## 人工解锁

位置: 【后台】-【系统】-【管理员管理】-【修改被锁定管理员】

将锁定状态修改为未锁定

## ← 管理员修改

| 姓名:              | 客服                                       | ) |
|------------------|------------------------------------------|---|
| 手机:              | (                                        | ) |
| 邮箱:              |                                          | ) |
| ፲ <del>특</del> : | 3                                        | ) |
| 设置密码:            | (                                        | ) |
| 确认密码:            | (?                                       | ) |
| 角色:              | 客服权限 ~ ⑦                                 |   |
| 状态:              | <ul> <li>● 正常</li> <li>○ 禁用 ?</li> </ul> |   |
| 锁定状态:            | <ul> <li>未锁定</li> <li>已锁定 ?</li> </ul>   |   |